## 自然にやさしい技術者認定制度に関連する研修会受講手順について(マニュアル ①)

## 1. 周辺機器の事前準備について

受講にあたり、使用される PC の<u>カメラ機能が必要</u>となります。使用される機器にカメラ機能がない場合は、 USB ケーブル等で接続する外付けカメラの準備をお願いします。受講者の確認が出来ない場合、本人確認及び 在席確認が出来ないため CPD・CPDS 申請から除外させていただきます。

## 2. Microsoft Teams の設定について

受講用 URL に接続する前に Teams を起動し、サインアウトしてください。 サインアウトのやり方については、下記を参照してください。

(機種により操作方法が異なる場合がございます)

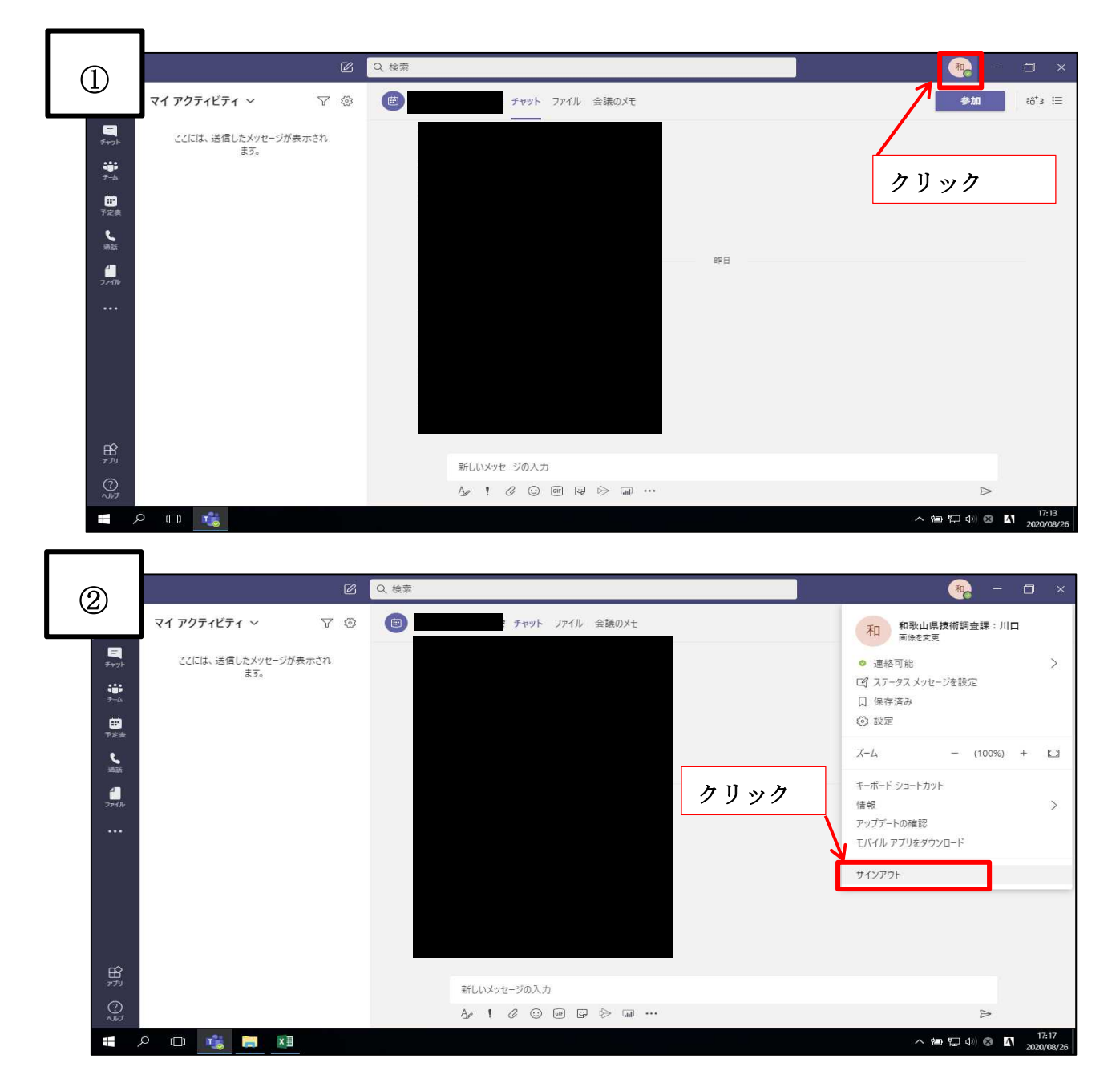

## 3. 受講用 URL へのログイン

ホームページ「自然にやさしい技術者認定制度【 受講 URL 】」にログイン用 URL を掲載していますので、ク リックしてログインしてください。また、ログイン後、下記①~③の作業を行ってください。

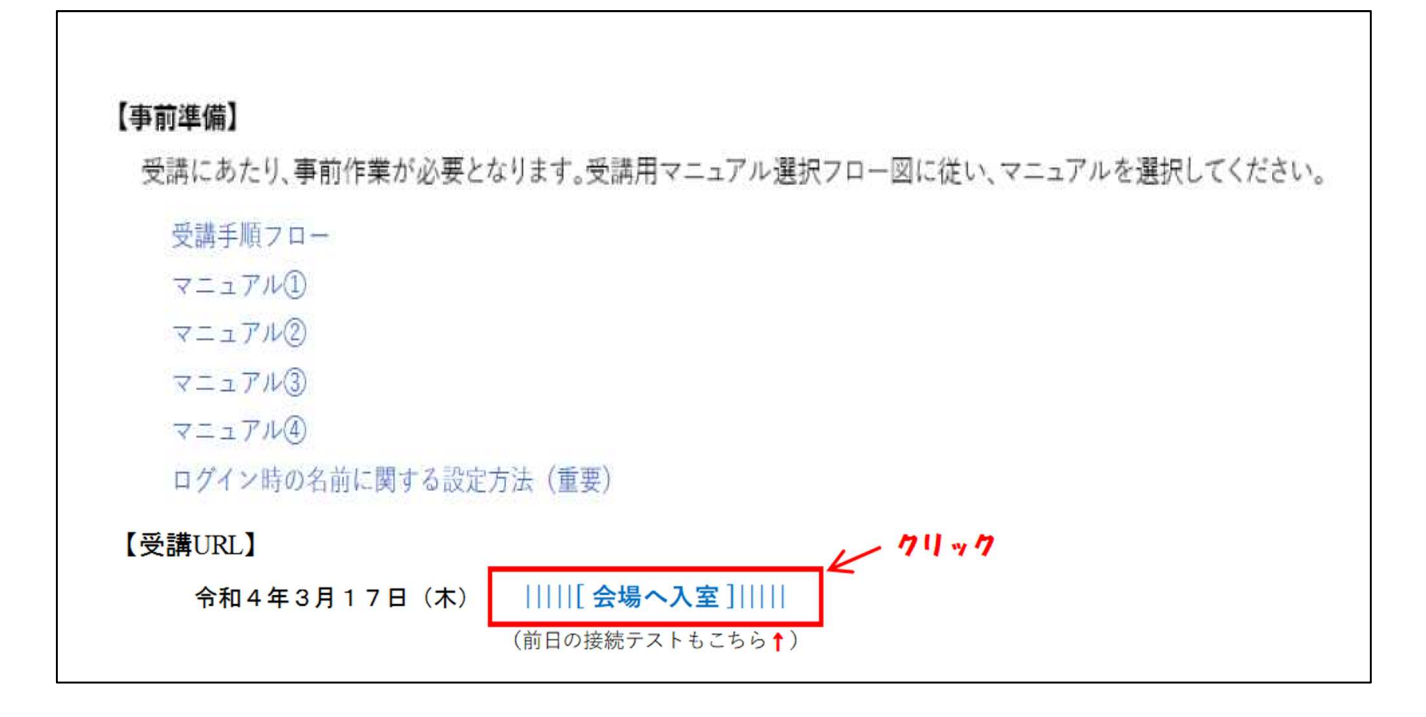

①会議に参加を選択(機種により操作方法が異なる場合がございます)

②<u>別紙『ログイン時の名前に関する設定方法』を確認して名前の入力</u>し、「会議に参加」をクリック。
③会議室に入室後、<u>マイクをミュート設定</u>にしてください。また、<u>カメラをオン</u>にし受講者の顔が確認できる状態にしてください。受講者と申請者が一致しない場合については、CPD・CPDS 申請から対象外となりますので、注意してください。

|                            | 4                    | Windows アプリをダウンロードする<br>最速な操作性を実現するには、デスクトップ アプリを<br>使用してください。 | クリック |
|----------------------------|----------------------|----------------------------------------------------------------|------|
| どの方法で Teams 会議に参加<br>しますか? |                      | このプラウザーで続ける<br>ダウンロードもインストールも必要ありません。                          |      |
|                            | ι <b>ģ</b> i         | Teams アプリを開く<br>お持ちの場合はすぐに会議に移動してください。                         |      |
| 754/15-                    | とCookie サードパーティの情報競示 |                                                                |      |

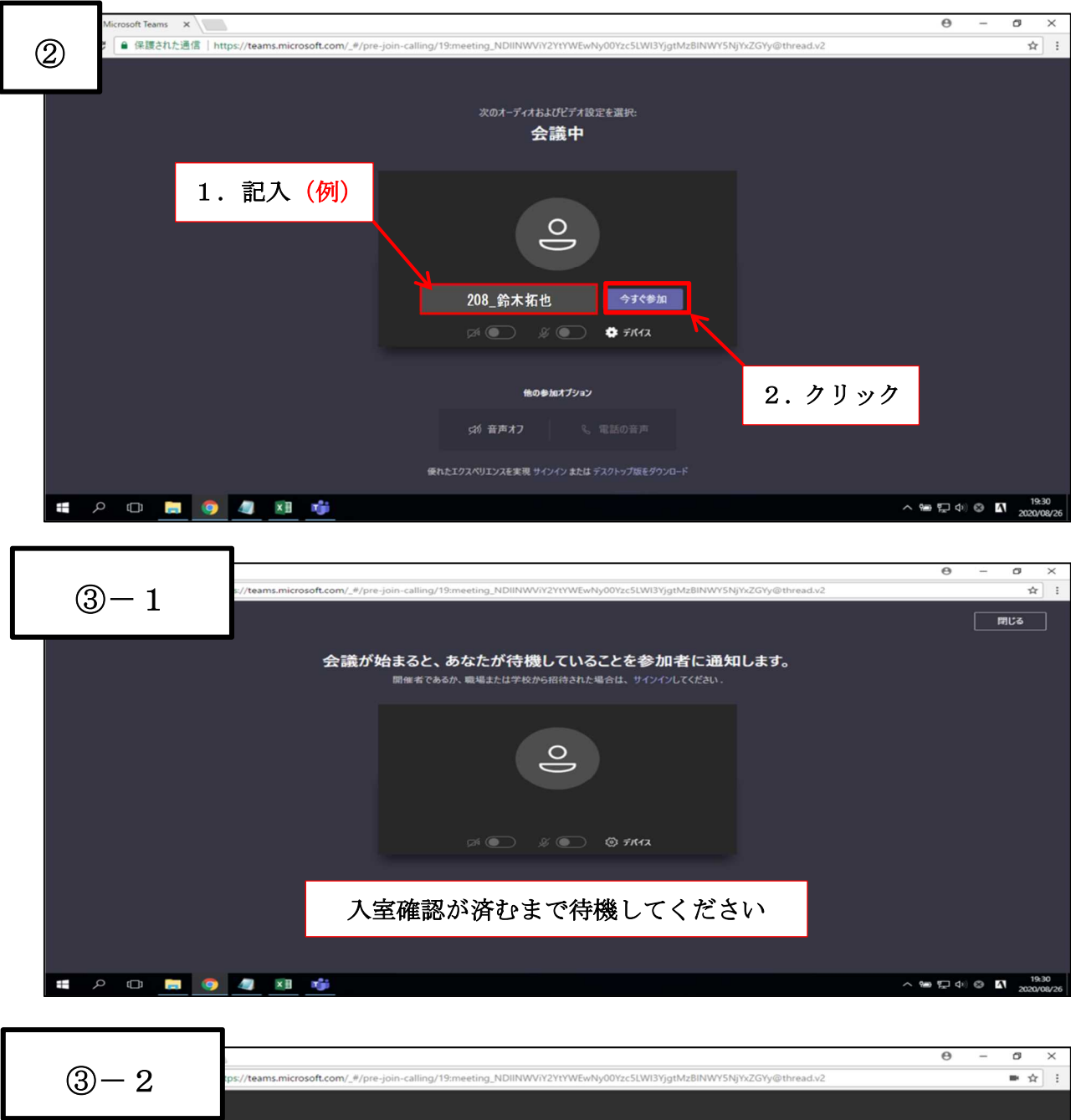

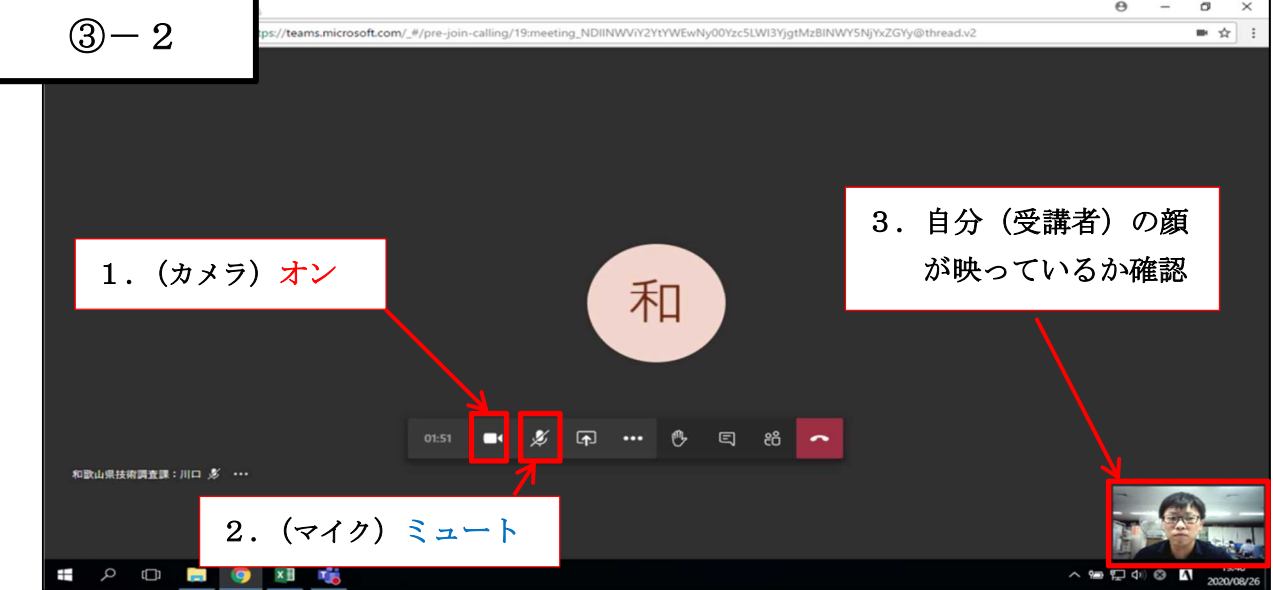